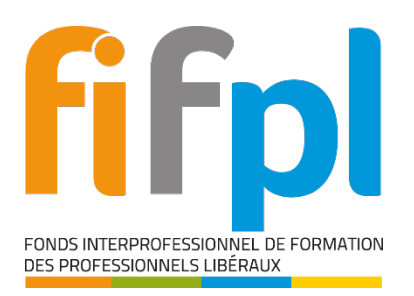

# FIF PL ONLINE – MANUEL D'UTILISATION POUR LES ORGANISMES DE FORMATION : CONNEXION ET INSCRIPTION

Auteur : Atixnet pour le FIF PL / Date de mise à jour : 08/12/2020

|    | <ul> <li>Adresse de l'application : <u>https://fifplonline-odf.fifpl.fr</u></li> <li>Contact de l'administrateur : <u>supportinformatique@fifpl.fr</u></li> </ul> |   |
|----|----------------------------------------------------------------------------------------------------|---|
| RO | LE DE L'APPLICATION                                                                                                    | 1 |
| AC | CES A L'APPLICATION POUR LES ORGANISMES DE FORMATION                                                                                                    | 2 |
| •  | Je me connecte avec mon compte utilisateur dédié                                                                                                    | 2 |
| 0  | Je ne dispose pas d'un compte utilisateur : je m'inscris                                                                                                    | 2 |
| 0  | J'ai oublié mon mot de passe                                                                                                    | 3 |
| 0  | Je modifie mon profil                                                                                                    | 3 |
| •  | Je respecte les règles de sécurité                                                                                                    | 3 |

## ROLE DE L'APPLICATION

L'application FIF PL Online regroupe deux fonctionnalités principales :

- la gestion des **Appels à Projets** : validation et émission des Appels à Projets puis traitement des réponses soumises en ligne par les Organismes de Formation.
- la gestion des **Dossiers Collectifs** : traitement des demandes de Conventions de financement et des Dossiers Collectifs soumis en ligne par les Organismes de Formation. Cette fonctionnalité n'est pas disponible pour l'instant.

## Acces a l'application pour les Organismes de Formation

**Principe** : L'application FIF PL Online est accessible par les Organismes de Formation depuis une interface dédiée, accessible depuis un navigateur Internet.

### Je me connecte avec mon compte utilisateur dédié

1. Je me rends à l'adresse <u>https://fifplonline-odf.fifpl.fr/</u>.

- 2. Dans la fenêtre de connexion, je renseigne :
  - **Identifiant** : mon adresse e-mail renseignée lors de mon inscription à l'application.
  - **Mot de passe** : mon mot de passe renseigné lors de mon inscription à l'application.

| <b>fifpl</b>          |  |
|-----------------------|--|
| Connexion             |  |
| Identifiant           |  |
| Mot de passe          |  |
| Se souvenir de moi    |  |
| Se connecter 🗃        |  |
| mot de passe oublié ? |  |

**Contact** : En cas de problème de connexion, je contacte l'administrateur de l'application : <u>supportinformatique@fifpl.fr</u>

#### Je ne dispose pas d'un compte utilisateur : je m'inscris

- Je me rends à l'adresse <u>https://fifplonline-odf.fifpl.fr/</u> et je clique sur le lien « Vous n'avez pas encore de compte ? ».
- **2.** Dans le formulaire d'inscription je saisis :
  - a. Adresse e-mail et mot de passe qui serviront d'identifiants de connexion à l'application
  - b. Nom et sigle (facultatif) de mon Organisme de Formation
  - c. Adresse
  - d. Numéro de Déclaration d'activité et Numéro Siret
  - e. Nom, prénom, téléphone et fonction de l'utilisateur du compte
  - f. Nom, prénom, téléphone, e-mail et fonction de l'utilisateur du compte
  - g. Nom, prénom, téléphone, e-mail et fonction du Signataire des éléments transmis (facultatif, si non renseigné le Responsable de l'Organisme de Formation sera le signataire).
  - h. Les professions pour lesquelles je souhaite participer aux Appels à Projets.
  - *i.* Les professions pour lesquelles je souhaite engager des Dossiers Collectifs.

**À savoir** : Un seul compte utilisateur est autorisé par Organisme de Profession. Je veille à utiliser un compte utilisable par toutes les personnes concernées au sein de mon Organisme.

Toutes les données de mon profil seront modifiables par la suite au sein de l'Application.

**3.** Je coche la case « Je certifie que les données sont correctes » puis je clique sur le bouton « Créer le compte ». Un message de confirmation apparait m'indiquant qu'un e-mail de confirmation vient de m'être envoyé.

**4.** Je clique sur le lien de confirmation dans l'e-mail qui m'a été envoyé. Je confirme ainsi la création de mon compte. Je peux désormais me connecter à l'application.

#### J'ai oublié mon mot de passe

- 1. Je me rends à l'adresse <u>https://fifplonline-odf.fifpl.fr/</u> et je clique sur le lien « Mot de passe oublié ? ».
- Je saisis mon adresse e-mail et clique sur le bouton « Envoyer ». Un e-mail m'est envoyé qui contient un lien.
- **3.** Je clique sur le lien dans l'e-mail qui m'a été envoyé. Je saisis mon nouveau mot de passe dans les deux champs prévus et clique sur le bouton « Modifier le mot de passe ».
- **4.** Mon nouveau mot de passe est enregistré et je peux me connecter à l'application.

#### Je modifie mon profil

- Une fois connecté à l'application, mon nom apparait en haut à droit de l'écran. En cliquant sur mon nom puis sur l'intitulé « Profil », j'accède au détail de mon compte utilisateur.
- Je modifie les données souhaitées, je n'oublie pas de cocher la case « Je certifie que les données sont correctes » et je clique sur le bouton « Mettre à jour » pour enregistrer mes modifications.

|   | PRÉNOM NOM - |
|---|--------------|
| : | Profil       |
| ტ | Déconnexion  |

#### Je respecte les règles de sécurité

- **1.** Pour des raisons de sécurité, je me connecte à l'application uniquement depuis un ordinateur de confiance.
- Je me déconnecte systématiquement après utilisation (en cliquant sur mon nom en haut à droite de la page puis sur l'intitulé « Déconnexion »).
- **3.** Je ne fournis pas mes accès à une tierce personne.